## HN-PP150 ファームウェア書換え手順

## 1. お使いの機種名の確認

HN-PP150 であることをご確認ください。 (HN-PP100 には、本ファームウェアは適用できません。)

## 2. 書換え作業の前に準備いただくこと

空き容量が 256MB 以上の SD メモリーカードをご用意ください。

・メモリーカードの種類は、上記以外に SDHC メモリーカード、miniSD カード \*、miniSDHC カード \*、 microSD カード \*、microSDHC カード \*をご使用いただけます。

※ 別途アダプタが必要です。

AQUOS フォトプレーヤーのサポートページから、更新ファームウェア(TH150400.ver) をダウンロードし、用意したSDメモリーカードのルートディレクトリに保存してください。 (フォルダの中に保存しないで、最上位階層<ルートディレクトリ>に保存してください。)

実際に書換え作業に入る前に、以下の点についてご確認ください。 準備を正しく行わないと、更新が正常に行えない場合があります。

- HN-PP150 をテレビに接続してください。
- HN-PP150 にセットされているメモリーカードや USB 機器はすべて取り外してください。
- HN-PP150 をネットワークに接続している場合は LAN ケーブルを抜いてください。

3. ファームウェアの更新メニューの表示

- I) HN-PP150の電源を入れてください。
- Ⅱ)スタートメニュー画面が表示されていることを確認してください。

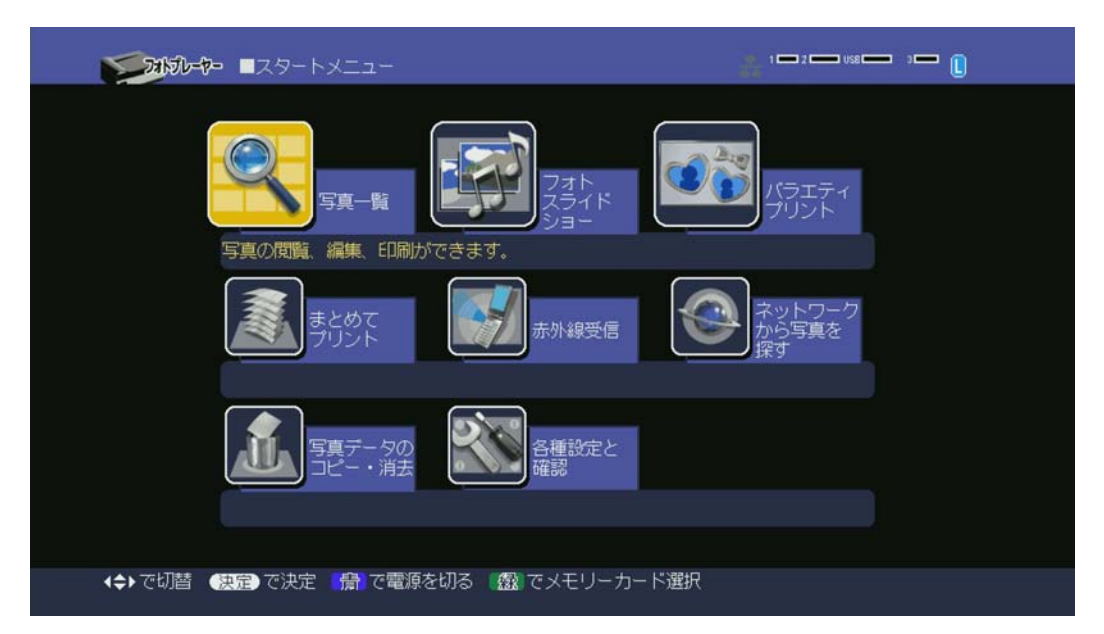

※ スタートメニューが表示されていない場合は、リモコンの【終了】ボタンを押すことで スタートメニューに戻ることができます。 Ⅲ)リモコンの上下左右ボタンを使用して「各種設定と確認」を選択し、【決定】ボタンを押して ください。

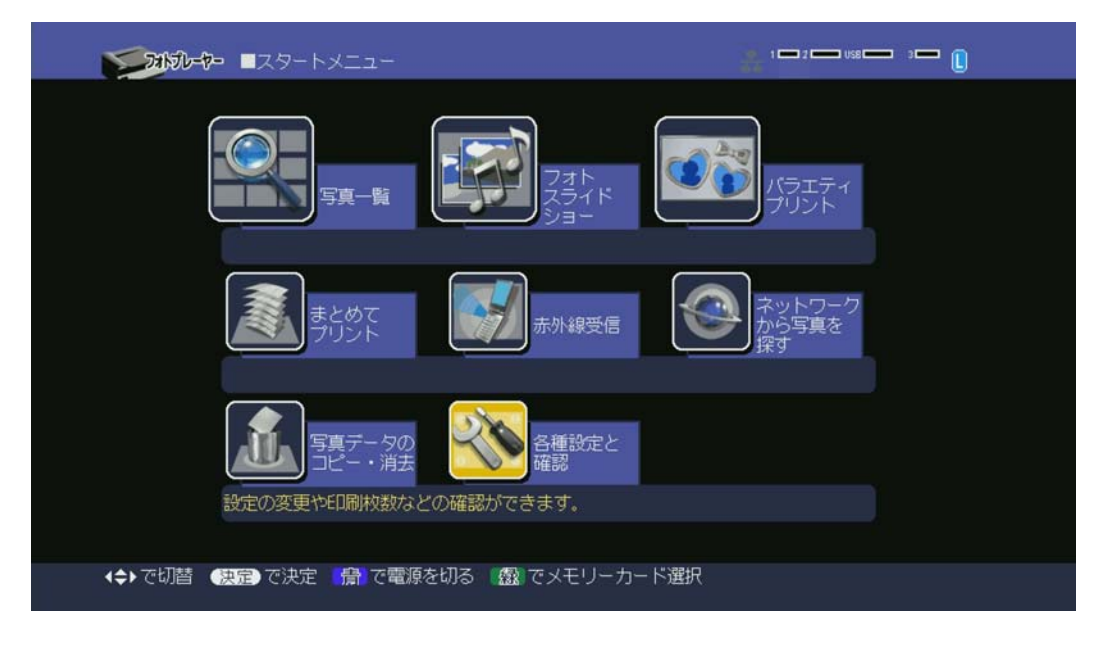

Ⅳ)リモコンの右ボタンを使用して「バージョンの確認」の項目へ移動してください。

| 274           | 176-6- | 各種設定と | _確認    |        |    |            | 1-2- | use 💳 🛛 : | - ( |  |
|---------------|--------|-------|--------|--------|----|------------|------|-----------|-----|--|
| 本位            | 本の設定   | ED開め  | )設定    | 総印刷枚数の | 確認 | バージョ       | ンの確認 |           |     |  |
|               |        |       |        |        |    | 1.02.00.04 |      |           |     |  |
|               |        |       |        |        |    |            |      |           |     |  |
|               |        |       |        |        |    |            |      |           |     |  |
|               |        |       |        |        |    |            |      |           |     |  |
|               |        |       |        |        |    |            |      |           |     |  |
|               |        |       |        |        |    |            |      |           |     |  |
|               |        |       |        |        |    |            |      |           |     |  |
|               |        |       |        |        |    |            |      |           |     |  |
|               |        |       |        |        |    |            |      |           |     |  |
| <b>(\$)</b> € | 選択(決定  | で実行   | 展る でスタ | ートメニュー |    |            |      |           |     |  |

(従来のファームウェアで表示されるバージョンは、1.02.00.04~1.03.01.04 です。)

V)【赤】【黄】【春】【緑】の順にリモコンのボタンを押すと以下のメッセージが表示されます。

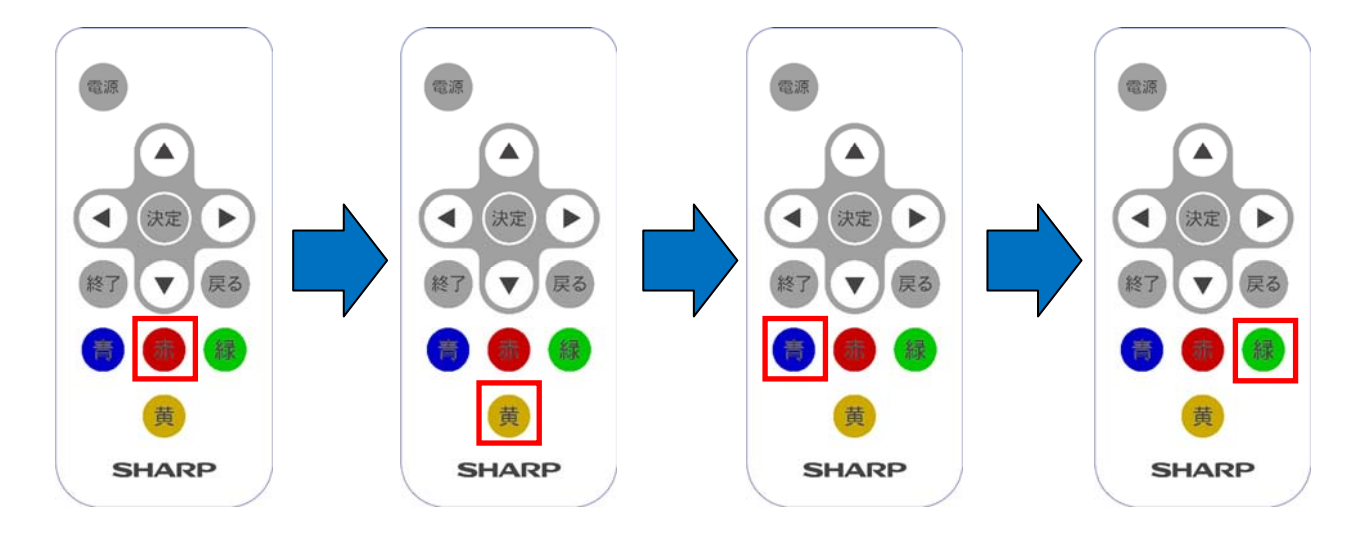

| ●2150-7- ■各種設定と確認                                                                     | 1 - 2 - USB - 3 - L |
|---------------------------------------------------------------------------------------|---------------------|
|                                                                                       |                     |
| フォトプレーヤーのバージョンアップを行いま                                                                 | đ                   |
| パージョンアップ用のファイルが入っている<br>SDカードをスロット1に挿入してください                                          |                     |
| 決定<br>戻る                                                                              |                     |
|                                                                                       |                     |
| <ul> <li>◆ ▶で選択</li> <li>◆ 快定</li> <li>○ 定実行</li> <li>◆ 戻る</li> <li>○ 市に戻る</li> </ul> |                     |

※他のボタンを押してしまった場合や、ボタンを押す順番を間違えた場合は、【終了】 ボタンを押してスタート画面に戻り、手順 3-Ⅲ項からやり直してください。

VI) 手順2項で用意した SD メモリーカードを HN-PP150 のメモリーカードスロット1 に挿入して、 画面右上にスロット1のメモリーカードが水色で表示されていることを確認してください。

| 21/30-7- ■各種設定と確認                |                  |
|----------------------------------|------------------|
|                                  |                  |
|                                  |                  |
| フォトプレーヤーのバージョンア                  | ップを行います          |
| バージョンアップ用のファイル<br>SDカードをスロット1に挿入 | が入っている<br>してください |
|                                  | ĒZ.              |
|                                  |                  |
|                                  |                  |
| ◆ ▶で選択 (決定)で実行 (戻る)で前に戻る         |                  |

## 5. ファームウェア更新メニュー操作

I)リモコンの左ボタンで「決定」を選択して、【決定】ボタンを押すと、下記のメッセージが 表示されます。

| 71/30-7- ■各種設定と確認        |      |
|--------------------------|------|
|                          |      |
|                          |      |
| 現在のパージョ                  | s,   |
| 1. 02. 00. 04            | から   |
| 1.04.00.04 に更            | 新します |
| 決定                       | 戻る   |
|                          |      |
|                          |      |
| < ▶で選択 (決定)で実行 (戻る)で前に戻る |      |
|                          |      |

- ※ 現在のバージョンは 1.02.00.04~1.03.01.04 が表示されます。
- ※ 更新後のバージョンは「1.04.00.04」になります。
- ※ 【決定】ボタンを押しても次の画面に進まないときは、SD メモリーカードにバージョン アップ用のファイルが入っているか、メモリーカードスロット1に正しく挿入されているか を確認し、もう一度【決定】ボタンを押してください。
- Ⅱ)上記画面で【決定】ボタンを押すと、下記の確認画面が表示されますので、もう一度、
   【決定】ボタンを押します。

| 2010-1 ■各種設定と確認             | 2 — USS — 3 — [] |
|-----------------------------|------------------|
|                             |                  |
|                             |                  |
|                             |                  |
| バージョンアップを<br>開始し オトスレム ふさすか |                  |
| 用畑口とようしいですか                 |                  |
| 決定<br>定<br>こ<br>定<br>る      |                  |
|                             |                  |
|                             |                  |
| ◆ ▶で選択 (決定)で実行 (戻る)で前に戻る    |                  |

Ⅲ)バージョンアップが開始されます。 (2分程度で終了します)

| 23100-10- ■各種設定と確認 |                                             |  |
|--------------------|---------------------------------------------|--|
|                    | パージョンアップ中<br>電源を切らないで下さい<br>SDカードを抜かないでください |  |
|                    |                                             |  |

- ※ 更新中は、本体のメモリーカードアクセスランプが緑色に点滅します。
- ※ 更新が始まると途中で中止することはできません。
- ※ 更新中は、絶対に電源を切ったり、SDメモリーカードを取り出したりしないように お願いします。途中で取り出したりすると故障の原因になります。
- Ⅳ)バージョンアップが完了すると、下記メッセージが表示されますので、本体の電源ボタンを 押して電源を切り、SDカードを抜き、再度電源ボタンを押して電源を入れ直してください。

| -4-10112 | ■各種設定と確認                                                                    |  |
|----------|-----------------------------------------------------------------------------|--|
|          | バージョンアップを完了しました<br>電源ボタンを押して電源を切り<br>電源ランプが赤になっていることを確認してから<br>電源を入れ直してください |  |
|          |                                                                             |  |

※ 以上でファームウェアの更新は完了です。

- 6. ファームウェアのバージョン確認
  - I) 再起動後、手順 3- I ~IVでスタートメニューから「各種設定と確認」を選択して、 【決定】ボタンを押します。
  - Ⅱ) 右ボタンを使用して「**バージョンの確認**」の項目へ移動します。

| -13k7b-t       | ► ■各種設定と確認 | 窥           | 1-2           | U98 3 |
|----------------|------------|-------------|---------------|-------|
| 本体の設定          | を 印刷の設定    | e 総印刷枚数の確認  | 認 パージョンの確認    |       |
|                |            |             | 1. 04. 00. 04 |       |
|                |            |             |               |       |
|                |            |             |               |       |
|                |            |             |               |       |
|                |            |             |               |       |
|                |            |             |               |       |
|                |            |             |               |       |
| <b>∢≑</b> ▶で選択 | 決定で実行(戻    | 5)でスタートメニュー |               |       |

バージョンが、1.04.00.04 と表示されていることを確認してください。

以上